# Dataloop user manual

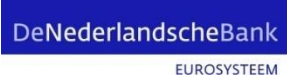

# Logging in

Log in to My DNB – Reporting Service – with your current eHerkenning account.

| De                                    | NederlandscheBank<br>EUROSYSTEEM                                                                   |   |
|---------------------------------------|----------------------------------------------------------------------------------------------------|---|
| Cho                                   | oose your login method                                                                             |   |
| E                                     | 3/4 Log in with eHerkenning                                                                        | > |
| Mį                                    | <b>jn DNB</b> Log in with My DNB account                                                           | > |
| Nev<br>$\rightarrow$<br>$\rightarrow$ | Go to Login assistance<br>Read how to apply for eHerkenning<br>Read how to create a MV DNB account |   |

#### **Choose Reports**

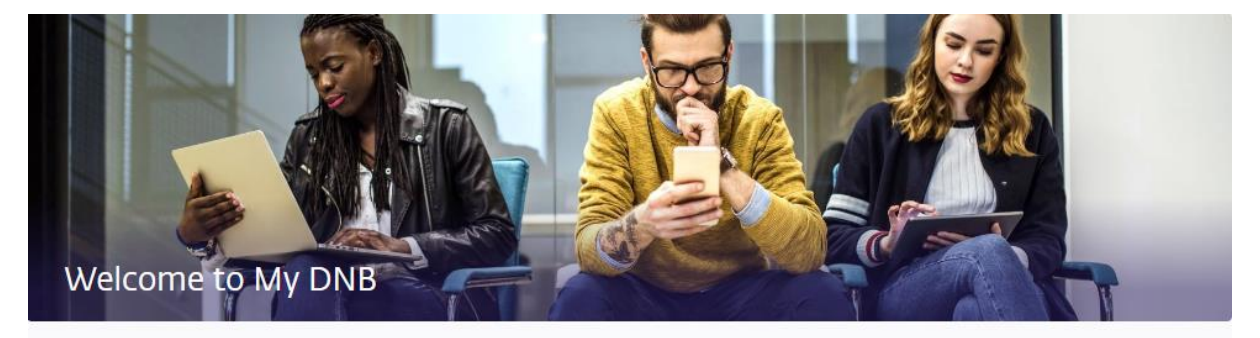

# Go to

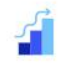

Reports Submit mandatory supervisory and statistical reports.

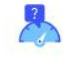

Qualitative surveys DNB requests information for risk detection.

# Assessment of data quality results

# DeNederlandscheBank

EUROSYSTEEM

| Click on the Qua<br>ervice<br>Reporting (DLR) | ality Control DNB tab                                |                                                      |         |            | _          |
|-----------------------------------------------|------------------------------------------------------|------------------------------------------------------|---------|------------|------------|
| Reporting obligations                         | Quality Control DNB 5                                |                                                      |         |            |            |
| This ov                                       | rerview exclusively contains the XBRL reports that a | e being processed by DNB and are being checked for q | Jality. |            |            |
| In pro                                        | gress DNB Action required 3 Reso                     | ved                                                  |         |            |            |
| Report                                        |                                                      | Relates to                                           | No      | Period     | Expected   |
| ZVMcO                                         | ioHn2x                                               | Zilver Compliance Verzekeringen N.V.                 | 1       | 25-06-2023 | 04-10-2021 |
| ZVMcO                                         | ioHn2x                                               | Zilver Compliance Verzekeringen N.V.                 | 1       | 25-12-2022 | 29-11-2016 |
| ZVMcO                                         | ioHn2x                                               | Zilver Compliance Verzekeringen N.V.                 | 1       | 25-09-2023 | 20-10-2015 |
| ZVMcO                                         | ioHn2x                                               | Zilver Compliance Verzekeringen N.V.                 | 1       | 25-03-2023 | 11-02-2018 |
| Solven                                        | cy II kwartaalrapportage Solo                        | Zilver Compliance Verzekeringen N.V.                 | 2       | 30-06-2023 | 26-02-2022 |
|                                               |                                                      |                                                      |         |            |            |

| Select the<br>Service<br>Reporting (DLR) | elect the relevant report.<br>ervice<br>eporting (DLR) |                             |                    |                                            |          |            |            |  |
|------------------------------------------|--------------------------------------------------------|-----------------------------|--------------------|--------------------------------------------|----------|------------|------------|--|
| Reporting oblig                          | ations Quality                                         | Control DNB <mark>S</mark>  |                    |                                            |          |            |            |  |
|                                          | This overview exclusion                                | vely contains the XBRL repo | rts that are being | processed by DNB and are being checked for | quality. |            |            |  |
|                                          | In progress DNB                                        | Action required 5           | Resolved           |                                            |          |            |            |  |
|                                          | Report                                                 |                             |                    | Relates to                                 | No       | Period     | Expected   |  |
|                                          | ZVMcOoHn2x                                             |                             |                    | Zilver Compliance Verzekeringen N.V.       | 1        | 25-06-2023 | 04-10-2021 |  |
|                                          | ZVMcOoHn2x                                             |                             |                    | Zilver Compliance Verzekeringen N.V.       | 1        | 25-12-2022 | 29-11-2016 |  |
|                                          | ZVMcOoHn2x                                             |                             |                    | Zilver Compliance Verzekeringen N.V.       | 1        | 25-09-2023 | 20-10-2015 |  |
|                                          | ZVMcOoHn2x                                             |                             |                    | Zilver Compliance Verzekeringen N.V.       | 1        | 25-03-2023 | 11-02-2018 |  |
|                                          | Solvency II kwartaalr                                  | rapportage Solo             |                    | Zilver Compliance Verzekeringen N.V.       | 2        | 30-06-2023 | 26-02-2022 |  |

#### You will see the Dataloop home screen with all data quality results on the 'Validation results' tab. The highest sequence number shows the most recent submission.

The 'Tables' tab shows the submitted report as a form.

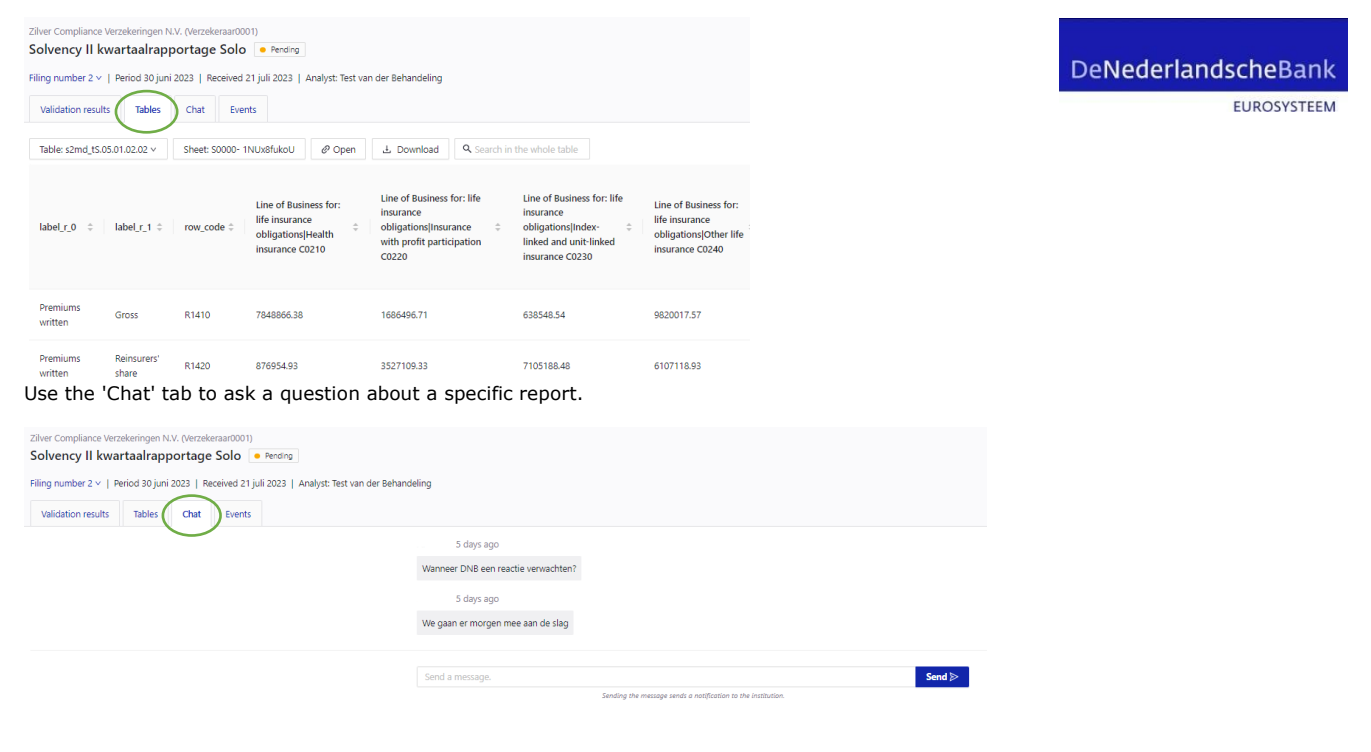

#### Under Validation results, select the 'Open at institution' tab to see which results are to be assessed

| Zilver Compliance Verzekeringen N.V. (Verzekeraar0001) Solvency II kwartaalrapportage Solo e Rending                                                                                                    |
|----------------------------------------------------------------------------------------------------|
| Filing number 2 ×   Period 30 juni 2023   Received 21 juli 2023   Analyst: Test van der Behandeling                                                                                                    |
| Validation results Tables Chat Events                                                                                                    |
| All 3 Open at Institution 2 Open at DNB 0 Done 1                                                                                                    |
| [9/197: When an Item is a liability, excluding derivatives, then it is classified as "L" and should be reported positive in template S.06.03 - Collective investment undertakings - look-through approach>Template 1: S.06.03; Filter: (20030)=[J2_MCx195]; Expression: (20060)> 0] |
| Explanation required     S06/3/31/31 - 1 observation                                                                                                    |
| [S.08.02_108] Profit and loss ontbreekt                                                                                                    |
| Explanation required S080201.01 -+ 1 observation                                                                                                    |

#### Click on 'Show details' to see more information about a validation result

| Zilver Compliance Verzi<br>Solvency II kwar | ekeringen N<br>taalrap        | I.V. (Verzel           | eraar0001)<br>e Solo 💿 P         | rding                                                                                                    |                |
|---------------------------------------------|-------------------------------|------------------------|----------------------------------|----------------------------------------------------------------------------------------------------|----------------|
| Filing number 2 v   Pe                      | riod 30 juni<br>Tables        | (2023   R              | eceived 21 juli 2                | 223   Analyst Test van der Behandeling                                                                                                    |                |
| All 3 Open a                                | t institution                 | 2                      | Open at DNB                      | Done 1                                                                                                    |                |
| (BV797: When an iter                        | m is a liabili<br>c S.06.03.0 | ty, excludi<br>01.01 1 | ng derivatives, t<br>observation | en k is classified as "L" and should be reported positive in template 5.06.03 - Collective investment undertakings - look-through approach>Template 1: 5.06.02; Filter (c0030)=(j02, JACx195); Expression; (c0060)= 0] | Show details @ |
| (5.08.02_108) Profit a                      | nd loss ont                   | breekt                 | observation                      |                                                                                                    |                |

#### The 'History' tab provides information on the relevant validation result from previous reports

| S.08.02_108 🗍 Profit and loss ontbreekt                                    |                                                                                               |                              |
|----------------------------------------------------------------------------|-----------------------------------------------------------------------------------------------|------------------------------|
| Status • Explanation required ID                                           | 33690 Table S.08.02.01.01 Formula IF (S.08.02.01.01,c0120) > 0 THEN (S.08.02.01.01,c0160) <>. | Source EVA2                  |
| Current validation result History                                          | Tables                                                                                        |                              |
| 2023<br>grs. Jun. 30. 1                                                    | Past validation results                                                                       |                              |
| qrs Jun 30 2<br>wSDt7mVGWJ Jun 25 1<br>qrs Mar 31 1<br>wSDt7mVGWJ Mar 25 1 | Period - June 30, 2023                                                                        |                              |
| 2022<br>qrs Dec 31 1 •<br>wSDt7mVGWJ Dec 25 1 •                            |                                                                                               | No validation results found. |

If you go from a validation item to the 'Tables' tab, you will find the completed forms next to the validation result.

| S.08.02_108                                  | t               |              |                                         |              |               |                                                       |                   |            |
|----------------------------------------------|-----------------|--------------|-----------------------------------------|--------------|---------------|-------------------------------------------------------|-------------------|------------|
| Status   Explanation req                     | quired          | ID 33690 Tab | ble 5.08.02.01.01                       | Formula IF { | 5.08.02.01.01 | ,c0120} > 0 THEN {S.08                                | .02.01.01,c01     | 50} <>. 🕻  |
| Current validation result                    | t Histo         | ory Tables   | )                                       |              |               |                                                       |                   |            |
| Table: s2md_tS.08.02.                        | 01.01 ~         | Sheet: S000  | )- HoKzAmo5vY                           | @ Open       | ± Do          | ownload Q Sea                                         | arch in the v     | vhole tabl |
| label_r_0 ≑ label                            | L <u>r_</u> 1 ≑ | label_r_2 ‡  | label_r_3 🗘                             | row_code     | ÷             | Derivative<br>ID Code<br>and Type<br>of code<br>C0040 | Portfoli<br>C0060 | 0 ≑        |
| Code of Num<br>underlying fund<br>derivative | nber of         | URI          | S.08.02.zz.01<br>line<br>identification | IW(*) NF(*)  | UI(*)[XC(*)   | zHcvPdGCOW                                            | 5xGmB\            | 'G34C      |

## Then click on 'Edit explanation' to enter an explanation

The columns rhsvalue (right side value) and lhsvalue (left side value) are the comparison values of the formula. s.08.02\_108 Profit and loss ontbreak

| Status • Explanation required ID 336                       | 90 Table 5.08.02.01.01 Formul            | a IF (S.08.02.01.01,c0120) > 0 THEN (S.08 | .02.01.01,c0160} <>. 3 Source EVA2 |                     |         |  |  |  |  |
|------------------------------------------------------------|------------------------------------------|-------------------------------------------|------------------------------------|---------------------|---------|--|--|--|--|
| Current validation result History                          | Current validation result History Tables |                                           |                                    |                     |         |  |  |  |  |
| Validation result                                          |                                          |                                           |                                    |                     |         |  |  |  |  |
| Source signal id                                           | verschil                                 | lhswaarde                                 | rhswaarde                          | tolerantietoegepast | rij     |  |  |  |  |
| nAWGfa01aA                                                 | 440                                      | 780                                       | 340                                | 0                   | U(1234) |  |  |  |  |
| Explanation                                                |                                          |                                           |                                    |                     |         |  |  |  |  |
| Stam, N.J. (Niels) (TV_ECDAB) 2 days  Explanation required | ago                                      |                                           |                                    |                     |         |  |  |  |  |
| Het verschil is niet materieel                             |                                          |                                           |                                    |                     |         |  |  |  |  |
|                                                            |                                          |                                           |                                    |                     |         |  |  |  |  |
|                                                            |                                          |                                           |                                    |                     |         |  |  |  |  |
| Edit explanation                                           |                                          |                                           |                                    |                     |         |  |  |  |  |
| Remarks                                                    |                                          |                                           |                                    |                     |         |  |  |  |  |

Then click 'Submit' to send the explanation to DNB. The status of the validation result will change to 'Open at DNB'. You can also add a separate remark. If you have comments or questions for DNB about the relevant validation result, you can post them here. Remarks are visible to your institution and to DNB, but have no effect on the status of a validation result.

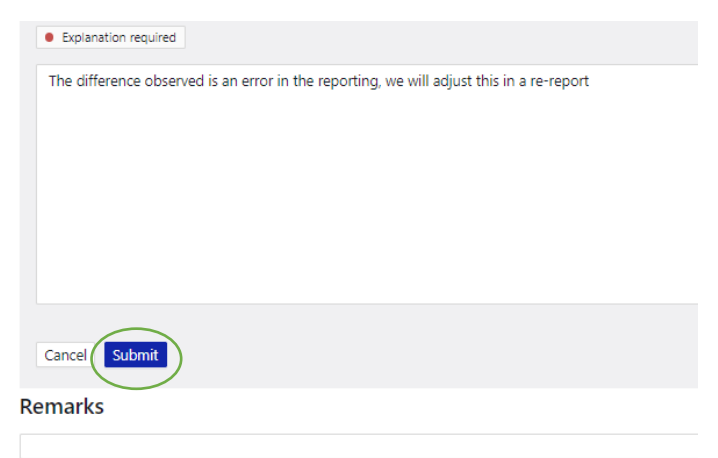

Once you have reviewed and explained all validation results, you will see in the overview that they are now under 'Open at DNB'. DNB will review and approve your explanations in Dataloop or request additional information. After this, the status of your report will change to Approved or Resubmission. If the explanation is approved, it will appear under 'Done'. The Archive status is intended for reports from old years, of which the results are not fully included in Dataloop.

DeNederlandscheBank

EUROSYSTEEM

| Zilver Compliance Verzekeringen N.V. (Verzekeraar0001)                                                                                                    |
|----------------------------------------------------------------------------------------------------|
| Solvency II kwartaalrapportage Solo <a>Pending</a>                                                                                                    |
| Filing number 2 v   Period June 30, 2023   Received July 21, 2023   Analyst: Test van der Behandeling                                                                                       |
| Validation results         Tables         Chat         Events                                                                                                    |
| All 3 Open at institution 0 Open at DNB 2 Done 1                                                                                                    |
| [BV797: When an item is a liability, excluding derivatives, then it is classified as "L" and should be reported positive in template<br>• Pending S.06.03.01.01 $\rightarrow$ 1 observation |
| [S.05.01_199] Verdiende premie gerapporteerd maar geen bedrag bij kosten                                                                                                    |
| Approved S.05.01.02.02 → 1 observation                                                                                                    |
| [S.08.02_108] Profit and loss ontbreekt                                                                                                    |
| <ul> <li>Pending S.08.02.01.01 → 1 observation</li> </ul>                                                                                                    |
|                                                                                                    |

# Notifications

You will receive notifications from Dataloop with information about your report such as a chat message, new validation results or the status of the Data Quality Assessment.

| Mijn DNB                   | My services $\checkmark$ Other services $\checkmark$                                                             |                                                     |    |            | Zilver Compliance dienstverlening | test 🗘 🔔              |
|----------------------------|----------------------------------------------------------------------------------------------------|-----------------------------------------------------|----|------------|-----------------------------------|-----------------------|
| Service<br>Reporting (DLR) | )                                                                                                    |                                                     |    |            | Noti                              | fications   Need help |
| Reporting oblig            | ations Quality Control DNB 5                                                                                     |                                                     |    |            |                                   |                       |
|                            | This overview exclusively contains the XBRL reports that are being<br>In progress DNB Action required S Resolved | processed by DNB and are being checked for quality. |    |            | ×                                 |                       |
|                            | Report                                                                                                    | Relates to                                          | No | Period     | Expected                          |                       |
|                            | ZVMcOoHn2x                                                                                                    | Zilver Compliance Verzekeringen N.V.                | 1  | 25-06-2023 | 04-10-2021                        |                       |
|                            | ZVMcOoHn2x                                                                                                    | Zilver Compliance Verzekeringen N.V.                | 1  | 25-12-2022 | 29-11-2016                        |                       |
|                            | ZVMcOoHn2x                                                                                                    | Zilver Compliance Verzekeringen N.V.                | 1  | 25-09-2023 | 20-10-2015                        |                       |
|                            | ZVMcOoHn2x                                                                                                    | Zilver Compliance Verzekeringen N.V.                | 1  | 25-03-2023 | 11-02-2018                        |                       |
|                            | Solvency II kwartaalrapportage Solo                                                                              | Zilver Compliance Verzekeringen N.V.                | 2  | 30-06-2023 | 26-02-2022                        |                       |
|                            |                                                                                                    |                                                     |    |            |                                   | -                     |

### The notifications will be indicated in My DNB under the bell icon.

| Mijn DNB                                     | My services $\checkmark$ Other services $\checkmark$               |                                                                                                    |          |                                                                                                    | Zilver Compliance dienstverlening test | 8 |
|----------------------------------------------|--------------------------------------------------------------------|----------------------------------------------------------------------------------------------------|----------|----------------------------------------------------------------------------------------------------|----------------------------------------|---|
| Service<br>Reporting (DLR<br>Reporting oblig | ations Quality Control DNB 3                                       |                                                                                                    |          |                                                                                                    | Notifications                          |   |
|                                              | This overview exclusively contains the XBRL reports that are being |                                                                                                    |          | Action needed For your information New chat message 3 September 3,47 CET Cust message for Spency II www.takarapportage Solo Cick on this notification to go to the message | 0                                      |   |
|                                              | In progress DNB Action required S Resolved                         | New validation results 3 social<br>Signals from checks on report Solvency II kwartaalrapportag<br>Solo<br>Nik op deze melding om naar het overzicht te gaan. | ()<br>() |                                                                                                    |                                        |   |
|                                              | ZVMcOoHn2x                                                         | Zilver Compliance Verzekeringen N.V.                                                                                                    | 1        | 25-06-2023                                                                                                    | Action before 7 September 2023         | _ |

You will also receive an email for the following notifications: (1) DNB sends a chat message; (2) The Data Quality assessment results in one or more signals; (3) the report has been approved.

## DeNederlandscheBank

EUROSYSTEEM